Now your dialog should look like this

| External App                         |                  |  |  |  |  |
|--------------------------------------|------------------|--|--|--|--|
| App Name                             | Mount ISO        |  |  |  |  |
| App Program to Run                   | ImageMount.cmd   |  |  |  |  |
| XML file required                    | False<br>False   |  |  |  |  |
| Can be still Recording               |                  |  |  |  |  |
| Sage Action when App<br>Runs         | Background       |  |  |  |  |
| Show Status Messages                 | Directiony False |  |  |  |  |
| Setup hidder <b>Close</b> demai Menu |                  |  |  |  |  |

Then the External Apps List will show Mount ISO has been configured

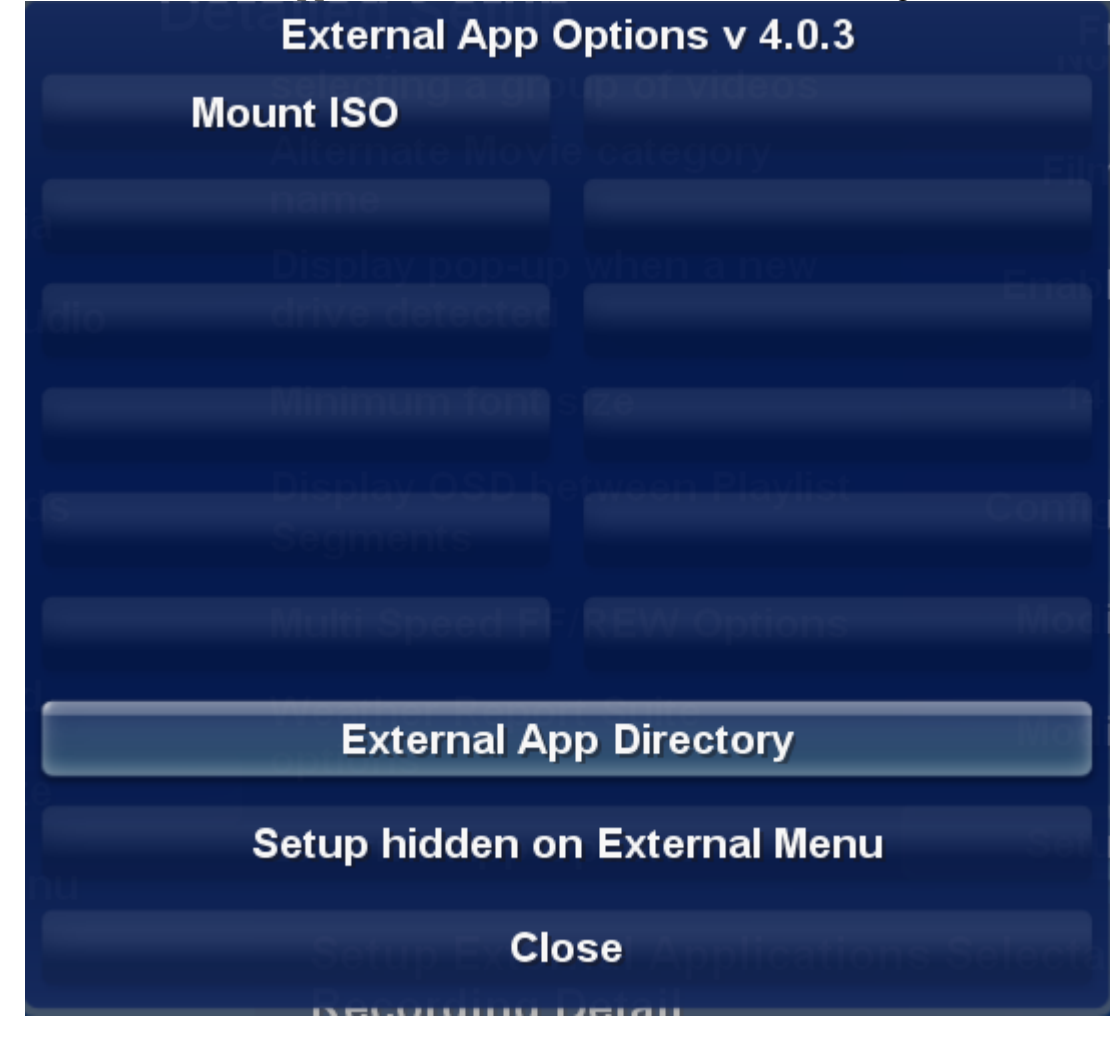

Click the button below Mount ISO

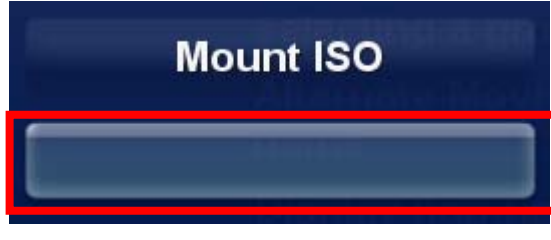

Then the following dialog will appear

| External App                    |                  |  |  |  |  |
|---------------------------------|------------------|--|--|--|--|
| App Name                        |                  |  |  |  |  |
| App Program to Run              | extb.cmd         |  |  |  |  |
| XML file required               | False            |  |  |  |  |
| Can be still Recording          | False            |  |  |  |  |
| Sage Action when App<br>Runs    | Background       |  |  |  |  |
| Show Status Messages            | Dimonton / False |  |  |  |  |
| Setup hidder Closexternal Nienu |                  |  |  |  |  |

Click the button to the right of App Name

App Name

I am going to list UnMount ISO as my second command enter: UnMount ISO

| Enter a display name for your App: |            |            |           |                      |  |  |  |
|------------------------------------|------------|------------|-----------|----------------------|--|--|--|
| UnMount ISO                        |            |            |           |                      |  |  |  |
| App - App -                        |            |            |           |                      |  |  |  |
|                                    | sym        |            | 2<br>BC   | 3<br>DEF<br>6<br>MNO |  |  |  |
|                                    | 4<br>GHI   | I JKL      |           |                      |  |  |  |
|                                    | 7<br>PQRS  | т          | 8<br>UV   | 9<br>WXYZ            |  |  |  |
|                                    | stop:<br>< | 0<br>space | play<br>> | /: ок                |  |  |  |

Now enter the name of the program to run Click the button to the right of **App Program to Run** 

| App Program to Run | extb.cmd |
|--------------------|----------|
|                    |          |

Enter: ImageUnmount.cmd

|          | Enter          | App Pro    | gram C    | Command   | lso |
|----------|----------------|------------|-----------|-----------|-----|
| ImageUnr | nount.cm       | d_         |           |           |     |
| XM       | L filendoui    |            | 2         | 3 ise     |     |
| sym      |                | A          | BC        | DEF       |     |
| Can b    | 4 5<br>GHI JKL |            | 6<br>MNO  |           |     |
| ice      | 7<br>PQRS      | 1          | 8<br>UV   | 9<br>WXYZ |     |
| imiz     | stop:<br><     | 0<br>space | play<br>> | /: ок     |     |

Now your dialog should look like this

| External App                   |                  |  |  |  |  |
|--------------------------------|------------------|--|--|--|--|
| App Name                       | UnMount ISO      |  |  |  |  |
| App Program to Run             | ImageUnmount.cmd |  |  |  |  |
| XML file required              | False            |  |  |  |  |
| Can be still Recording         | False            |  |  |  |  |
| Sage Action when App<br>Runs   | Background       |  |  |  |  |
| Show Status Messages           | Directory False  |  |  |  |  |
| Setup hidde: Closexternal Menu |                  |  |  |  |  |

Then the External Apps List will show Mount ISO and UnMount ISO has been configured.

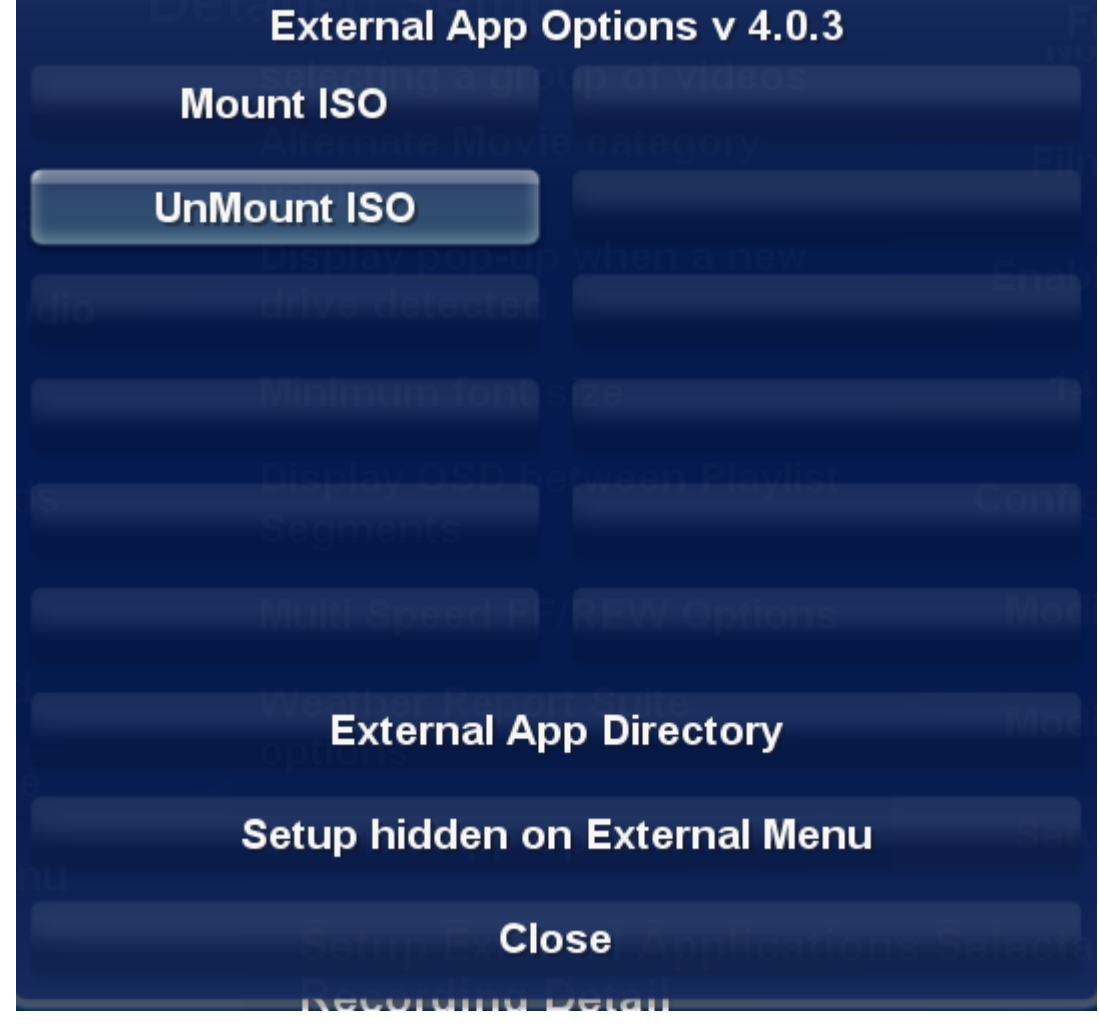

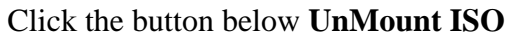

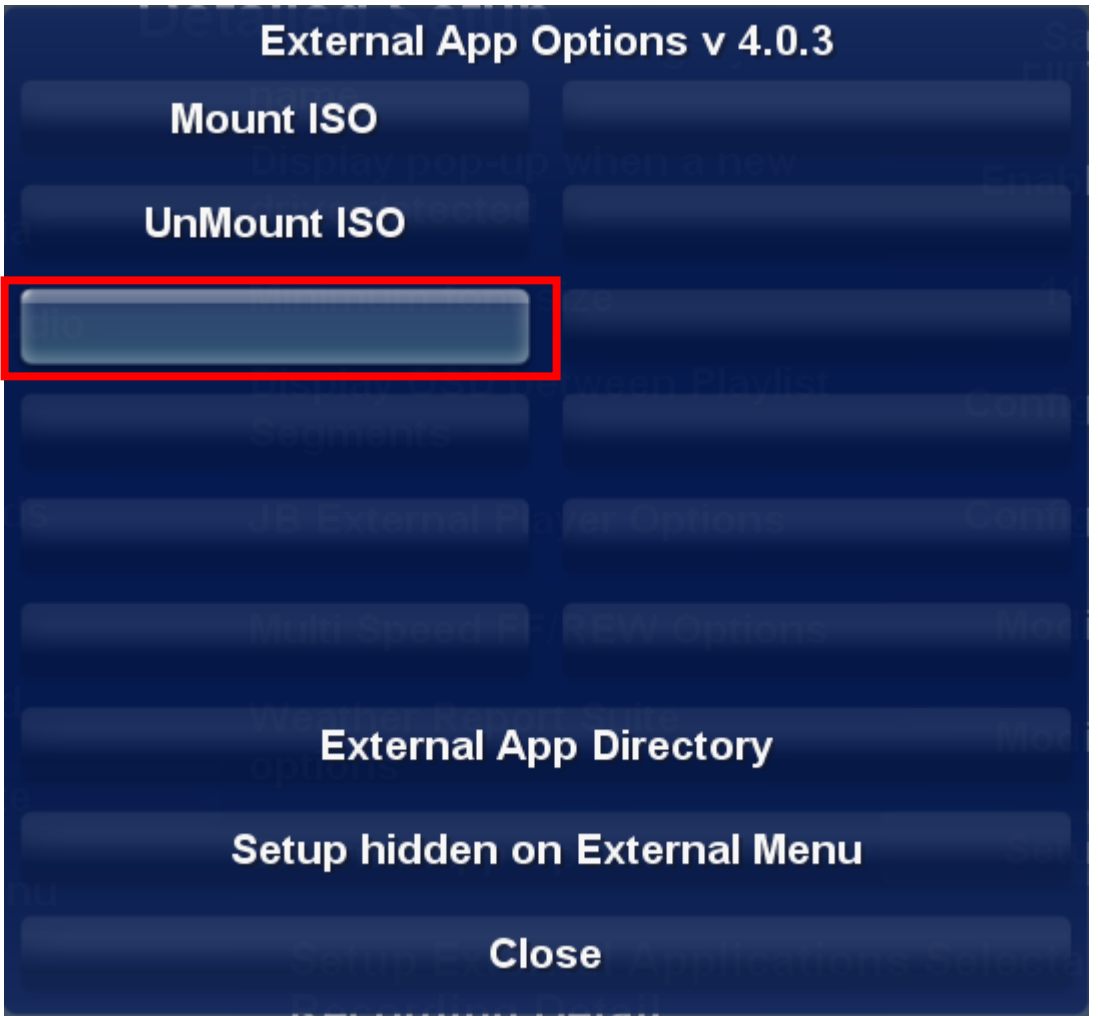

Enter PowerDVD

| Enter a display name for your App: |                      |      |          |           |    |                   | _ ed |  |
|------------------------------------|----------------------|------|----------|-----------|----|-------------------|------|--|
| PowerDVD                           |                      |      |          |           |    |                   |      |  |
| App ri                             | ogram to             | n Ku |          |           |    | OXTO:OHD          |      |  |
|                                    | file rdquiret        |      | 2        |           |    | 3alse             |      |  |
|                                    | sym                  |      | ABC      |           |    | DEF               |      |  |
|                                    | still <b>4</b> scord |      | ang 5    |           |    | 6 <sup>alse</sup> |      |  |
|                                    | GHI                  |      | JKL      |           |    | MNO               |      |  |
|                                    | Run <b>7</b>         |      | 8        | 8         |    | 9                 |      |  |
|                                    | PQRS                 |      | Ţι       | ٦V        |    | WXYZ              |      |  |
|                                    | stop:<br><           | sp   | 0<br>ace | play<br>> | /: | ок                |      |  |